SIEMENS Gamesa

Navigation Note

Handling of the App - Change

language

IT System Date Owner

Assessit 28/12/2024 SE WP HR WU

## Phase Explanation **Navigation** Settings 1. To change the language in Settings the app, please go to settings Current language is shown Check 1. Current language EN English under "Current Language" current language Change 1. Current language can be 🖉 Edit changed by pressing "edit" current language and selecting the wanted 💾 Save language from the dropdown 2. Press save